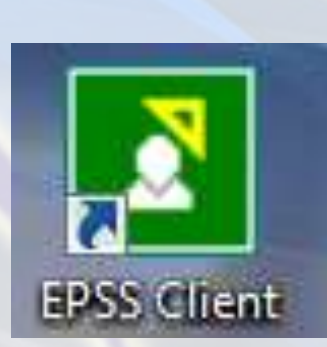

Tentatif perhimpun...

<u>Menyah-pasang Epiplex</u> <u>Komputer Windows 7</u>

- Tutup Epiplex yang sedang running Sebelum Mula Uninstall.
- Right-Click pada icon Epiplex yang berwarna hijau di taskbar.
- Kemudian, Pilih exit pada menu yang terpapar.

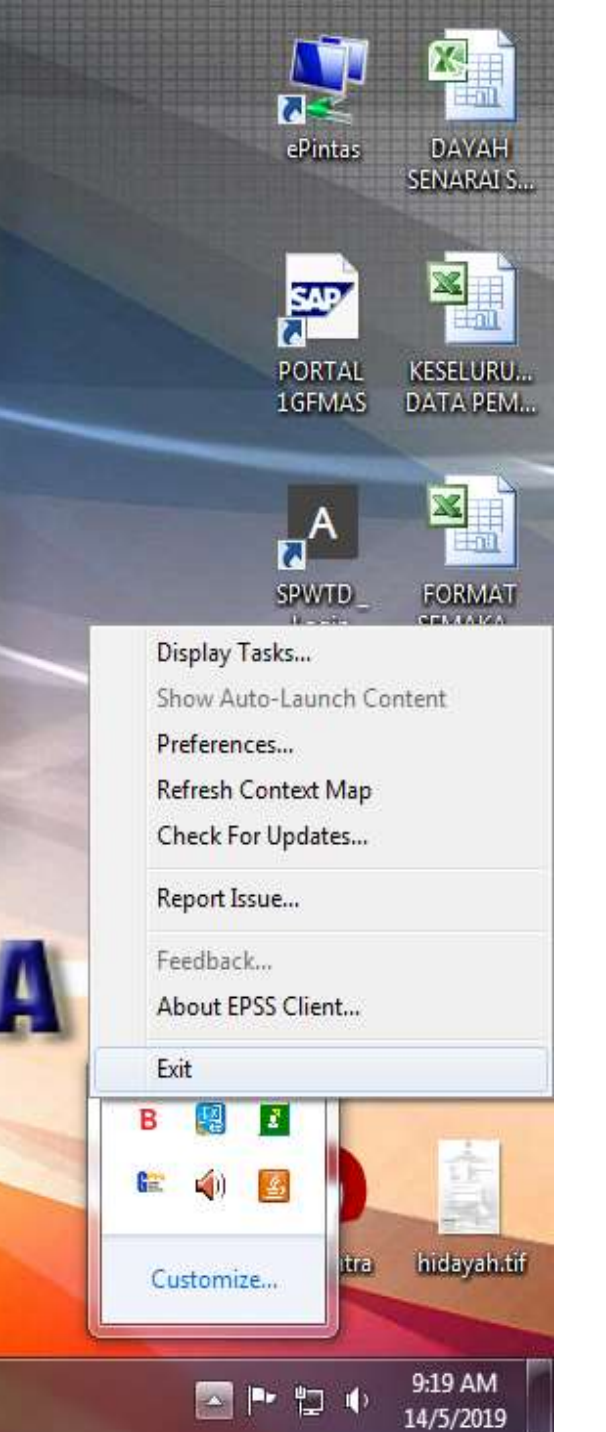

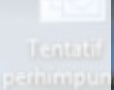

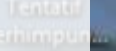

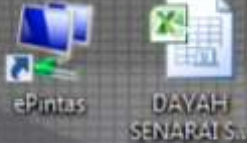

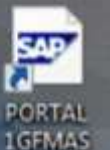

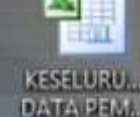

DAYAH

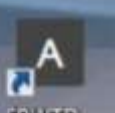

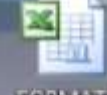

SPWID) Login

FORMAT SEMAKA

-----

hidayah.tif

9:20 AM

14/5/2019

🔄 🏲 🖽 🌗

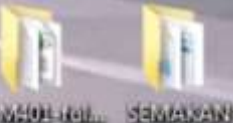

1212100510021401 WALE)

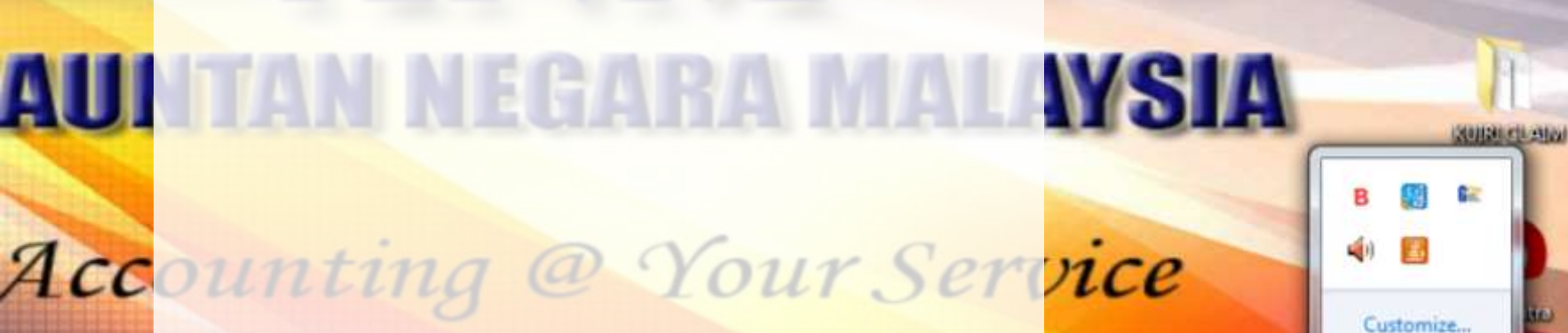

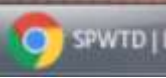

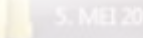

**Menyah-pasang Epiplex** 

telah ditutup.

Tiada icon hijau Epiplex kerana

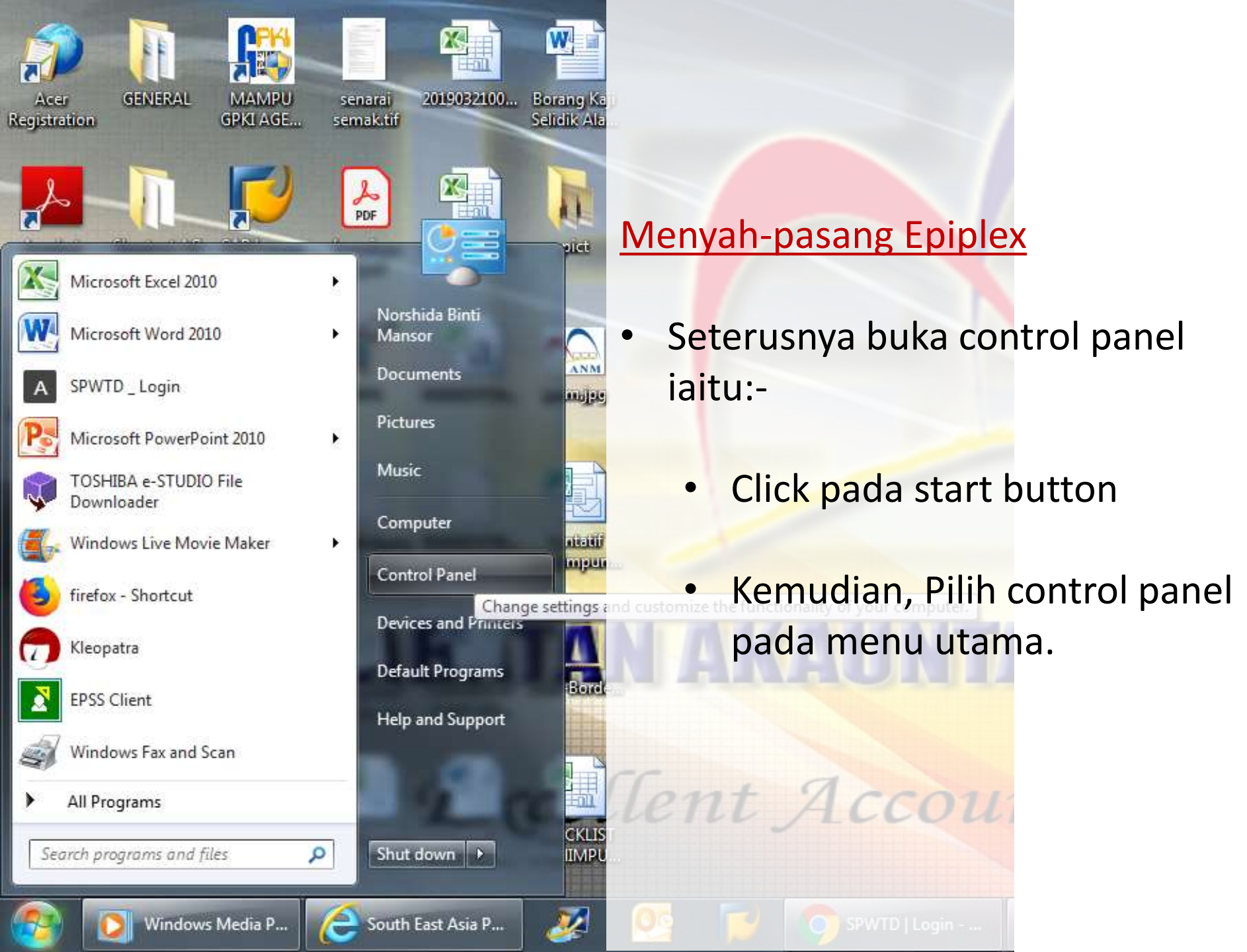

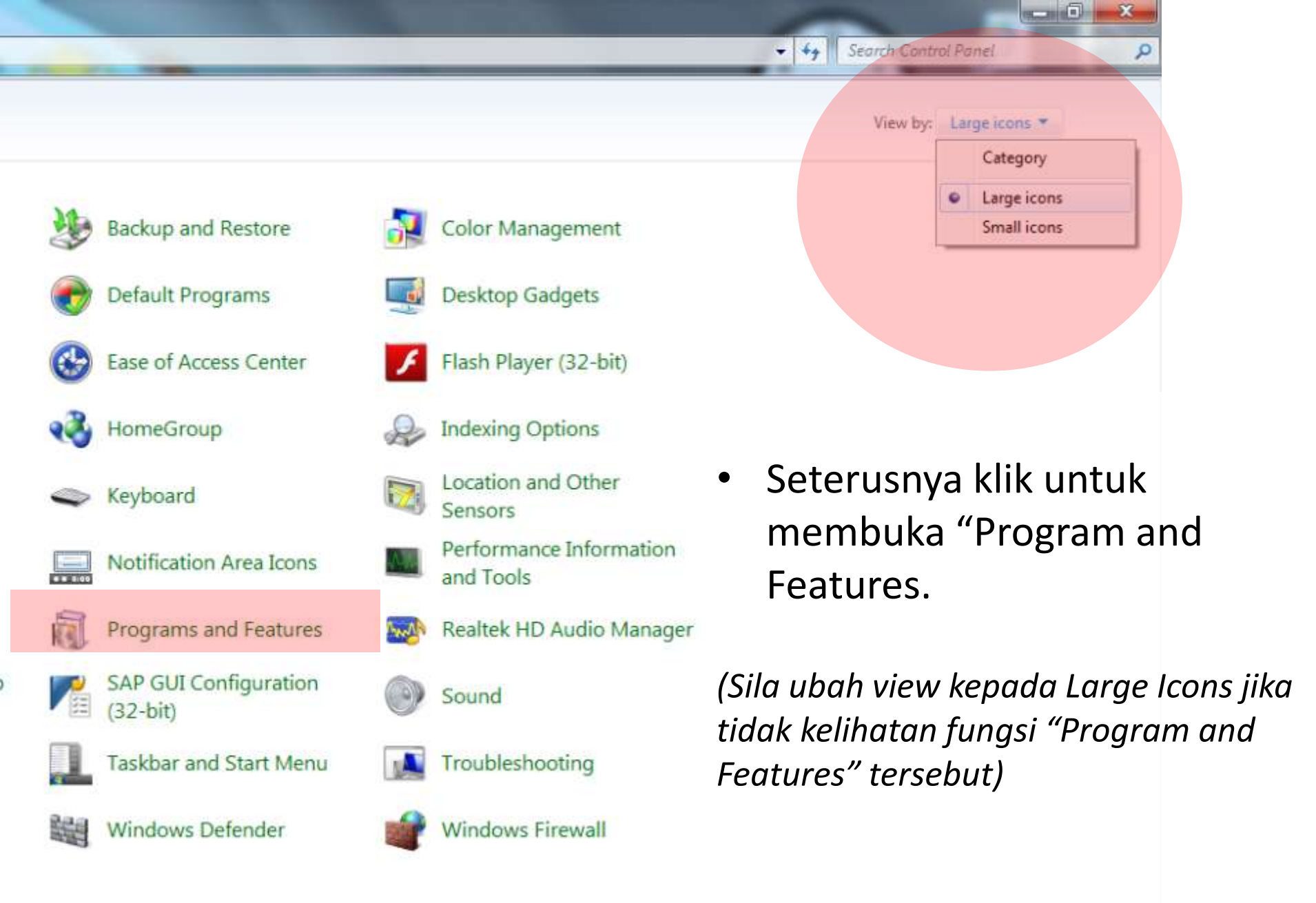

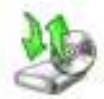

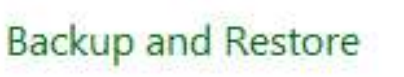

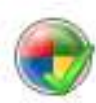

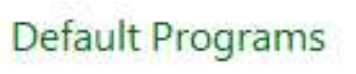

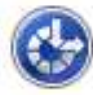

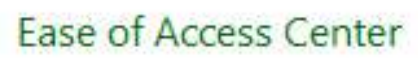

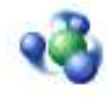

HomeGroup

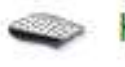

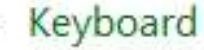

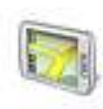

Location and Other Sensors

Indexing Options

Color Management

Desktop Gadgets

Flash Player (32-bit)

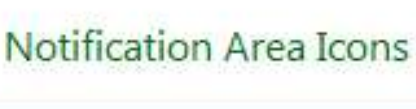

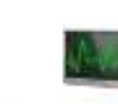

Performance Information and Tools

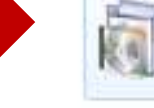

Programs and Features

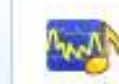

Realtek HD Audio Manager

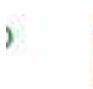

SAP GUI Configuration Programs and Features (32-bit) Uninstall or change programs on your computer.

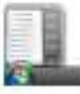

111

Taskbar and Start Menu

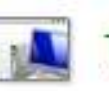

Troubleshooting

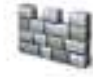

Windows Defender

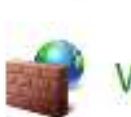

Windows Firewall

#### **Control Panel Home**

View installed updates

Turn Windows features on or off

Install a program from the network

## Seterusnya right-click pada program Epiplex500 dan seterusnya pilih Uninstall.

### Uninstall or change a program

To uninstall a program, select it from the list and then click Uninstall, Change, or Repair.

| Organize | • | Uninstall  | Repair |
|----------|---|------------|--------|
| organize |   | Offinistan | ricpan |

| Name                                                   |                                                    |                   | Publisher                  |                              | Installed On   |
|--------------------------------------------------------|----------------------------------------------------|-------------------|----------------------------|------------------------------|----------------|
| 🗳 Acer eRecovery Management                            |                                                    |                   | Acer Incorporated          |                              | 18/8/2014      |
| GAcer Framework                                        |                                                    |                   | Acer Incorp                | orated                       | 5/8/2013       |
| Acer Registration                                      |                                                    |                   | Acer Incorporated          |                              | 19/8/2014      |
| n 🖉 Acer Updater                                       |                                                    |                   | Acer Incorporated          |                              | 5/8/2013       |
| 😕 Adobe Acrobat Reader DC                              |                                                    |                   | Adobe Systems Incorporated |                              | 11/4/2019      |
| Adobe Flash Player 11 ActiveX                          |                                                    |                   | Adobe Systems Incorporated |                              | 25/9/2014      |
| Adobe Flash Player 11 Plugin                           |                                                    |                   | Adobe Systems Incorporated |                              | 25/9/2014      |
| B Bitdefender Endpoint Security Tools                  | B Bitdefender Endpoint Security Tools              |                   | Bitdefender                |                              | 17/4/2019      |
| DHTML Editing Component                                |                                                    |                   | Microsoft C                | orporation                   | 22/9/2014      |
| Epiplex500 Workspace Client 8.0 With IR                |                                                    |                   | Epiplex500                 | 1                            | 8/2/2018       |
| 📀 Google Chrome                                        |                                                    | Uninst            | tall                       |                              | 2/5/2019       |
| 👦 Gpg4win (2.2.1)                                      |                                                    | Repair            |                            | n Project                    | 8/3/2018       |
| 🐭 Intel(R) Management Engine Components                | _                                                  |                   | inter corpo                | ration                       | 19/8/2014      |
| utel® Graphics Driver                                  |                                                    |                   | Intel Corporation          |                              | 19/8/2014      |
| 💷 Intel® Rapid Storage Technology                      | 💷 Intel® Rapid Storage Technology                  |                   |                            | Intel Corporation            |                |
| 🐏 Intel® USB 3.0 eXtensible Host Controller Driver     |                                                    | Intel Corporation |                            | 19/8/2014                    |                |
| III JANMv2                                             | JANMv2                                             |                   | JANM                       |                              | 14/10/2016     |
| 🕌 Java(TM) 6 Update 37                                 |                                                    |                   | Oracle                     |                              | 22/9/2014      |
| MAMPU GPKI AGENT 2.0 version 1.2.0.0                   | MAMPU GPKI AGENT 2.0 version 1.2.0.0               |                   |                            | Augmented Technology Sdn Bhd |                |
| 5 Microsoft .NET Framework 4.7                         |                                                    |                   | Microsoft Corporation      |                              | 19/10/2017     |
| 🚺 Microsoft Office                                     |                                                    |                   | Microsoft Corporation      |                              | 18/8/2014      |
| 🔡 Microsoft Office 2010 Primary Interop Asse           | 🔡 Microsoft Office 2010 Primary Interop Assemblies |                   |                            | Microsoft Corporation        |                |
| 🔡 Microsoft Office Professional Edition 2003           |                                                    |                   | Microsoft Corporation      |                              | 2/4/2015       |
| 🔡 Microsoft Office Standard 2010                       | Band Microsoft Office Standard 2010                |                   |                            | Microsoft Corporation        |                |
| Microsoft redistributable runtime DLLs VS2005 SP1(x86) |                                                    |                   | SAP                        |                              | 22/9/2014      |
| Microsoft redistributable runtime DLLs VS2008 SP1(x86) |                                                    |                   | SAP AG                     |                              | 22/9/2014      |
| Microsoft redistributable runtime DLLs VS2010 SP1 (x   |                                                    |                   | SAP                        |                              | 22/9/2014      |
| 🥪 Microsoft Silverlight                                |                                                    |                   | Microsoft Corporation      |                              | 21/2/2019      |
| Hicrosoft SQL Server 2005 Compact Edition [ENU]        |                                                    |                   | Microsoft Corporation      |                              | 5/8/2013       |
| Microsoft Visual C++ 2005 Redistributable (x64)        |                                                    |                   | Microsoft Corporation      |                              | 23/9/2014      |
| Microsoft Visual C++ 2008 Redistributable - x64 9.0.3  |                                                    |                   | Microsoft Corporation      |                              | 18/8/2014      |
| Microsoft Visual C++ 2008 Redistributable -            | - x64 9                                            | 9.0.3             | Microsoft C                | orporation                   | 23/9/2014      |
| Epiplex500 Product version: 8.0                        | ).761                                              |                   | Su                         | pport link: http://www       | .epiplex500.co |
| epiptex Help link: htt                                 | tp://w                                             | ww.epi            | plex500                    | Size: 109 MB                 |                |

Control Panel 
All Control Panel Items 
Programs and Features

#### **Control Panel Home**

View installed updates

Turn Windows features on or off

Install a program from the network

## Seterusnya klik butang Yes

## Uninstall or change a program

To uninstall a program, select it from the list and then click Uninstall, Change, or Repair.

| Organize 🔻 Uninstall Repair                        |                                                 |  |
|----------------------------------------------------|-------------------------------------------------|--|
| Name                                               | Publisher                                       |  |
| Acer eRecovery Management Acer Framework           | Acer Incorporated<br>Acer Incorporated          |  |
| Programs and Features                              | And incorporately.                              |  |
| Are you sure you want to uninstall Epiplex500 We   | orkspace Client 8.0 With IR? ed<br>ed<br>Yes No |  |
| Epiplex500 Workspace Client 8.0 With IR            | Epiplex500                                      |  |
| Coogle Chrome                                      | Google Inc.                                     |  |
| 👦 Gpg4win (2.2.1)                                  | The Gpg4win Project                             |  |
| 👪 Intel(R) Management Engine Components            | Intel Corporation                               |  |
| 3 Intel® Graphics Driver                           | Intel Corporation                               |  |
| Intel® Rapid Storage Technology                    | Intel Corporation                               |  |
| 3 Intel® USB 3.0 eXtensible Host Controller Driver | Intel Corporation                               |  |
| JANMv2                                             | JANM                                            |  |
| 🕌 Java(TM) 6 Update 37                             | Oracle                                          |  |
| MAMPU GPKI AGENT 2.0 version 1.2.0.0               | Augmented Technology Sdn Bhd                    |  |
| Microsoft .NET Framework 4.7                       | Microsoft Corporation                           |  |
| Microsoft Office                                   | Microsoft Corporation                           |  |
| 3 Microsoft Office 2010 Primary Interop Assemblies | Microsoft Corporation                           |  |

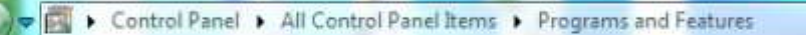

Uninstall or change a program

Control Panel Home

## Seterusnya pilih do not close applications dan klik OK

| View installed updates                | To uninstall a program, select it from the list and then click Uninstall, Change, or Repair.                                                                                                    |                                                                                   |  |  |  |
|---------------------------------------|----------------------------------------------------------------------------------------------------|-----------------------------------------------------------------------------------|--|--|--|
| Turn Windows features on or off       | Organize 🕶 Uninstall Repair                                                                                                    |                                                                                   |  |  |  |
| Install a program from the<br>network | Name                                                                                                    | Publisher                                                                         |  |  |  |
| lose                                  | Acer eR<br>Acer Fr<br>Acer Fr<br>Acer V<br>Acer U<br>Adobe<br>Adobe<br>Adobe<br>Bitdefe<br>DHTML<br>Epiplex500 Workspace Client 8.0 With IR<br>Epiplex500 Workspace Client 8.0 With IR                                                                                                    | 0 With IR ws configures Epiplex500 Workspace Client d Cancel Epiplex500           |  |  |  |
|                                       | Epiplex500 Workspace Client 8.<br>Gpg4w<br>Intel(R)<br>Intel(R)<br>Intel(R | o With IR ould be closed before continuing the                                    |  |  |  |
|                                       | Micros     Micros     Micros     Micros     Micros     Micros     Micros     Micros     Micros     Micros     Micros     Micros     Micros     Micros     Micros     Micros     Micros     Micros     Micros     Micros     Micros     Micros     Micros     Micros     Micros     Micros     Micros                                                                                                        | ations and attempt to restart them after<br>(A Reboot may be required.)<br>Cancel |  |  |  |

# Seterusnya proses menyah-pasang Epiplex akan dilarikan sehingga berjaya.

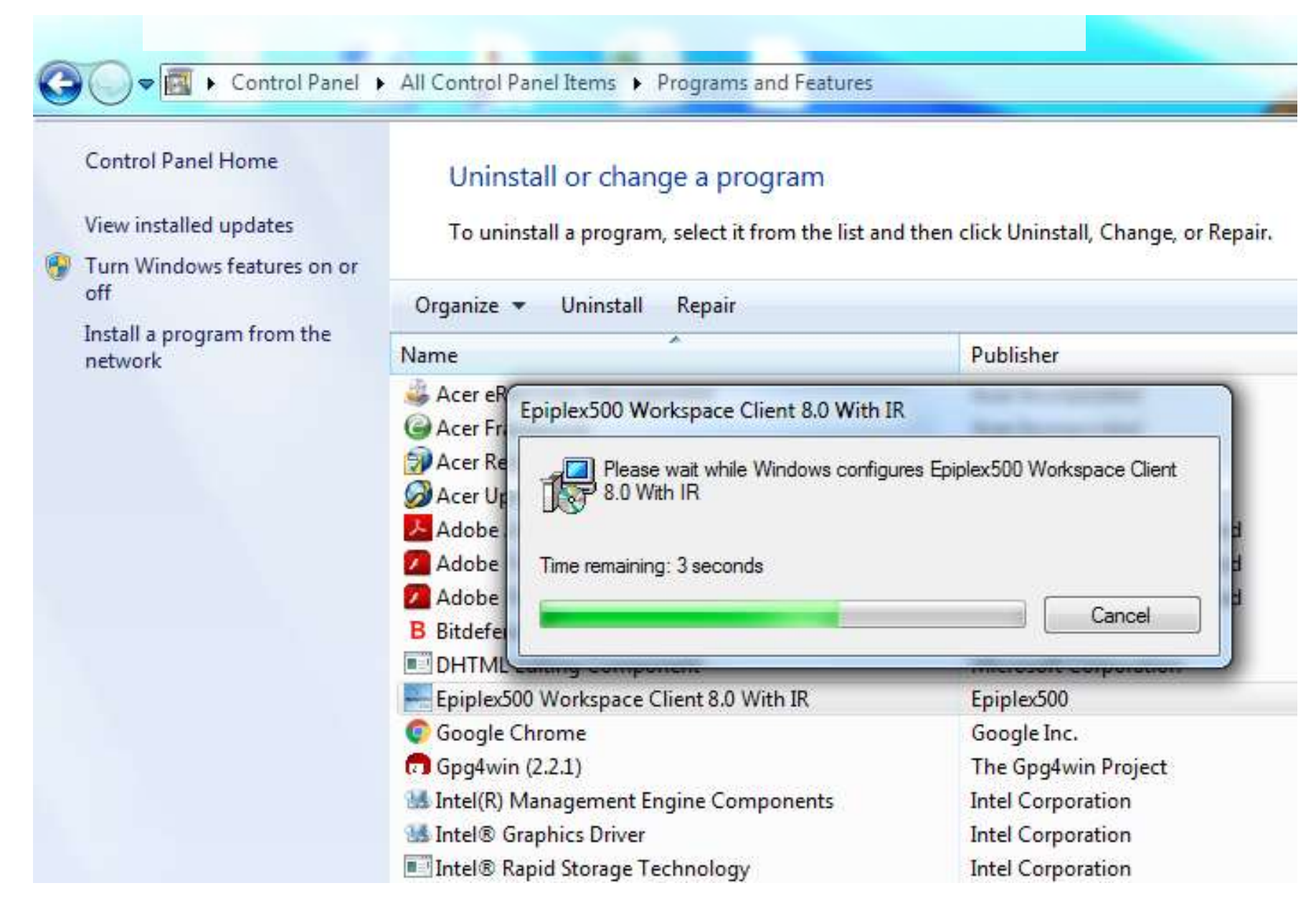

Sila hubungi pegawai di bawah untuk bantuan jika diperlukan.

| Ahmad Badri bin Abu Bakar | 05-2462113 |
|---------------------------|------------|
| M Faizal bin Mohamad      | 05-2462163 |
| Mohd Faizul bin Salaiman  | 05-2462164 |